# Configurar o roteamento da hora do dia

# Contents

Introdução Pré-requisitos Requisitos Componentes Utilizados Informações de Apoio Roteamento de hora do dia:Trabalhando Configurar Etapa 1. Crie um período para o intervalo de tempo de 800 horas a 400 horas Call On\_Shift Etapa 2. Crie os dois períodos de folga Etapa 3. Adicionar os Períodos de Tempo aos Agendamentos de Tempo Etapa 4. Atribua os Cronogramas de Tempo às respectivas partições Etapa 5. Crie 2 números de diretório semelhantes e atribua um à partição On\_Shift\_Partition e o outro à partição Off\_Shift\_Partition Verificar Troubleshooting

# Introdução

Este documento descreve o conceito e o funcionamento do roteamento Time of the Day junto com um exemplo de configuração.

# **Pré-requisitos**

### Requisitos

A Cisco recomenda que você tenha conhecimento destes tópicos:

- Roteamento básico de chamadas
- Espaço de pesquisa de chamada
- Partições

### **Componentes Utilizados**

As informações neste documento são baseadas no Cisco Unified Communications Manager 11.0.1.21900-11.

As informações neste documento foram criadas a partir de dispositivos em um ambiente de laboratório específico. Todos os dispositivos utilizados neste documento foram iniciados com uma configuração (padrão) inicial. Se a rede estiver ativa, certifique-se de que você entenda o impacto potencial de qualquer comando.

# Informações de Apoio

### Roteamento de Hora do Dia: Em Operação

Período: Define um período como 24 horas de um dia.

Este período de tempo pode ser repetido:

- Toda semana de um determinado dia para qualquer outro dia da semana. Por exemplo, de segunda a sexta.
- Todos os anos, de um determinado dia de um mês para outro dia do mesmo mês ou de um mês diferente. Por exemplo, de 1 de janeiro a 4 de fevereiro.

Cronograma de tempo:É uma coleção de um ou mais períodos de tempo.

Partição:Uma partição consiste em um agrupamento lógico de DNs (Diretory Numbers, números de diretório) e padrões de rota com características de acessibilidade semelhantes. O cronograma consiste em um ou mais períodos atribuídos a uma partição. Ele define um intervalo de tempo quando a partição está logicamente ativa.

Cenário de caso de teste:

Existe uma linha direta número 1-800-111-123. As chamadas para esse número entre 800 horas e 1600 horas devem ser atendidas pelos agentes. Além desses intervalos, as chamadas devem ser enviadas para o Correio de voz. O truque aqui é ter dois números que são iguais, mas em partições diferentes.

1. 1-800-111-123 (número piloto de busca) na partição On-Shift.

2. 1-800-111-123 (DN simples com opção de CFA para correio de voz marcada) na partição Off-Shift.

Embora sejam os mesmos números, eles existem em duas partições diferentes das quais apenas uma partição está logicamente ativa em um determinado momento. Isso é decidido pelo cronograma atribuído a essas partições.

Quando o número da linha direta é chamado entre 800 horas e 1600 horas, a partição On-Shift está ativa e, portanto, 1-800-111-123 é um número piloto de busca. Para qualquer chamada feita fora desses intervalos, a partição Off-Shift está ativa e, portanto, as chamadas podem ser encaminhadas para um Correio de voz.

As informações neste documento foram criadas a partir de dispositivos em um ambiente de laboratório específico. Todos os dispositivos utilizados neste documento foram iniciados com uma configuração (padrão) inicial. Se a sua rede estiver ativa, certifique-se de que entende o impacto potencial de qualquer comando.

# Configurar

#### Etapa 1. Crie um período para o intervalo de tempo de 800 horas a 400 horas Call On\_Shift

1. Na seção Unified CM Administration da página da Web, navegue para **Roteamento de chamadas** > **Classe de controle** > **Período de tempo**, como mostrado nesta imagem.

| cisco                                     | C<br>F | Cisco Un       | nified CM A              | d m<br>ons | inistration<br>Solutions                                                                                                    |  |  |  |  |  |  |
|-------------------------------------------|--------|----------------|--------------------------|------------|----------------------------------------------------------------------------------------------------|--|--|--|--|--|--|
| System -                                  | Cal    | Routing +      | Media Resources -        | A          | dvanced Features 👻 Device 👻 Application 👻 User Management 👻 Bulk Administration 👻 Help 👻                                                          |  |  |  |  |  |  |
| le la la la la la la la la la la la la la |        | AAR Group      |                          |            |                                                                                                    |  |  |  |  |  |  |
|                                           |        | Dial Rules     |                          | •          |                                                                                                    |  |  |  |  |  |  |
| 👩 Th                                      |        | Route Filter   |                          |            | an insufficient number of licenses. Configure additional licenses in your Cisco Prime License                                                     |  |  |  |  |  |  |
| 🤍 pre                                     |        | Route/Hunt     |                          |            |                                                                                                    |  |  |  |  |  |  |
| 🔔 w/                                      |        | SIP Route F    | Pattern                  |            | is configured. This is required to recover your system in case of failure.                                                                        |  |  |  |  |  |  |
| _                                         |        | Class of Co    | ontrol                   | •          | Access List                                                                                                    |  |  |  |  |  |  |
|                                           |        | Intercom       |                          | •          | Time Period                                                                                                    |  |  |  |  |  |  |
| Cisc                                      |        | Client Matte   | er Codes                 |            | Time Schedule                                                                                                    |  |  |  |  |  |  |
|                                           |        | Forced Auth    | horization Codes         |            | Partition                                                                                                    |  |  |  |  |  |  |
| System                                    |        | Emergency      | Location                 | •          | Calling Search Space                                                                                                    |  |  |  |  |  |  |
| VMwan                                     |        | Translation    | Pattern                  |            | pn(K) CPU E7- 2870 @ 2.40GHz, disk 1: 110Gbytes, 6144Mbytes RAM, Partitions aligned                                                               |  |  |  |  |  |  |
|                                           |        | Call Park      |                          |            |                                                                                                    |  |  |  |  |  |  |
|                                           |        | Directed Ca    | ill Park                 |            |                                                                                                    |  |  |  |  |  |  |
| User admin                                |        | Call Pickup    | Group                    |            | April 24, 2016 6:57:28 PM IST, to node 10.106.106.200, from 10.65.51.182 using HTTPS                                                              |  |  |  |  |  |  |
| Convright @                               |        | Directory No   | umber                    |            |                                                                                                    |  |  |  |  |  |  |
| All rights res                            |        | Meet-Me Nu     | umber/Pattern            |            |                                                                                                    |  |  |  |  |  |  |
| This product                              |        | Conference Now |                          |            | pject to United States and local country laws governing import, export, transfer and use. Delivery of Cisco cryptographic products does not imply |  |  |  |  |  |  |
| encryption.                               |        | Dial Plan In   | staller                  |            | s are responsible for compliance with U.S. and local country laws. By using this product you agree to comply with applicable laws and             |  |  |  |  |  |  |
|                                           |        | Route Plan     | Report                   |            |                                                                                                    |  |  |  |  |  |  |
| A summary                                 |        | Transformat    | tion                     | •          | products may be found at our Export Compliance Product Report web site.                                                                           |  |  |  |  |  |  |
| For informat                              |        | Mobility       |                          | •          | anager please visit our Unified Communications System Documentation web site.                                                                     |  |  |  |  |  |  |
| For Cisco Te                              |        | Logical Part   | tition Policy Configurat | ion        | support web site.                                                                                                    |  |  |  |  |  |  |
|                                           |        | External Ca    | Il Control Profile       |            |                                                                                                    |  |  |  |  |  |  |
|                                           |        | HTTP Profil    | le                       |            |                                                                                                    |  |  |  |  |  |  |
|                                           |        | Call Control   | I Discovery              | •          |                                                                                                    |  |  |  |  |  |  |
|                                           |        | Global Dial    | Plan Replication         | •          |                                                                                                    |  |  |  |  |  |  |
| https://10.10                             | 06.1   | 06.200/ccm     | admin/timeperiodFin      | dList      | do                                                                                                    |  |  |  |  |  |  |

2. Clique em **Add New** e insira o intervalo de tempo para esse período. Neste caso, selecionamos 0800 - 1600 horas, de segunda a sexta-feira de cada semana e escolhemos **Save** como mostrado nesta imagem.

| cisco Fo       | isco Uni                      | fied CM Ad           | Iministration       |                        |                 |                     |        |  |
|----------------|-------------------------------|----------------------|---------------------|------------------------|-----------------|---------------------|--------|--|
| System - Call  | Routing - N                   | ledia Resources 👻    | Advanced Features 👻 | Device - Application - | User Management | Bulk Administration | Help 👻 |  |
| Time Period C  | Configuration                 | 1                    |                     |                        |                 |                     |        |  |
| Save           |                               |                      |                     |                        |                 |                     |        |  |
|                |                               |                      |                     |                        |                 |                     |        |  |
| - Status       |                               |                      |                     |                        |                 |                     |        |  |
| Status: R      | eady                          |                      |                     |                        |                 |                     |        |  |
| Time Period I  | Information -                 |                      |                     |                        |                 |                     |        |  |
| Name*          | On_Shi                        | ft                   |                     |                        |                 |                     |        |  |
| Description    | On shift                      | On shift Time Period |                     |                        |                 |                     |        |  |
| Time Of Day S  | tart* 08:00                   |                      |                     | 0                      |                 |                     |        |  |
| Time of Day Er | nd* 16:00                     |                      |                     |                        |                 |                     |        |  |
| Repeat Every   | <ul> <li>Week from</li> </ul> | Mon                  |                     | C through              | Fri             |                     |        |  |
|                | Year on                       | None                 |                     | 0                      | None            |                     | 0      |  |
|                | Clear Reneat                  | None                 |                     | ~                      | None            |                     | v      |  |
|                |                               |                      |                     |                        |                 |                     |        |  |
| Save           |                               |                      |                     |                        |                 |                     |        |  |
|                | tor required it               |                      |                     |                        |                 |                     |        |  |
|                | tes required it               | em.                  |                     |                        |                 |                     |        |  |
|                |                               |                      |                     |                        |                 |                     |        |  |
|                |                               |                      |                     |                        |                 |                     |        |  |
|                |                               |                      |                     |                        |                 |                     |        |  |
|                |                               |                      |                     |                        |                 |                     |        |  |
|                |                               |                      |                     |                        |                 |                     |        |  |
|                |                               |                      |                     |                        |                 |                     |        |  |
|                |                               |                      |                     |                        |                 |                     |        |  |
|                |                               |                      |                     |                        |                 |                     |        |  |
|                |                               |                      |                     |                        |                 |                     |        |  |

### Etapa 2. Criar os Dois Períodos de Tempo fora do Turno

Uma de 0000 horas até 0800 horas. O outro de 1600 horas até 2400 horas.

1. Na seção Unified CM Administration da página da Web, navegue para **Roteamento de chamadas** > **Classe de controle** > **Período de tempo** como mostrado nesta imagem.

| cisco          | C<br>Fe | Cisco Unified CM Ad                    | m    | inistration<br>Solutions                                                                                                    |  |  |  |  |  |  |  |
|----------------|---------|----------------------------------------|------|----------------------------------------------------------------------------------------------------|--|--|--|--|--|--|--|
| System +       | Cal     | Routing - Media Resources -            | A    | dvanced Features 👻 Device 👻 Application 👻 User Management 👻 Bulk Administration 👻 Help 👻                                                         |  |  |  |  |  |  |  |
|                |         | AAR Group                              | -    |                                                                                                    |  |  |  |  |  |  |  |
|                |         | Dial Rules                             | ٠    |                                                                                                    |  |  |  |  |  |  |  |
| 👩 Th           |         | Route Filter                           |      | an insufficient number of licenses. Configure additional licenses in your Cisco Prime License                                                    |  |  |  |  |  |  |  |
| 🥌 pre          |         | Route/Hunt                             | ٠    |                                                                                                    |  |  |  |  |  |  |  |
| 🔔 w/           |         | SIP Route Pattern                      |      | is configured. This is required to recover your system in case of failure.                                                                       |  |  |  |  |  |  |  |
| _              |         | Class of Control                       | •    | Access List                                                                                                    |  |  |  |  |  |  |  |
|                |         | Intercom                               | •    | Time Period                                                                                                    |  |  |  |  |  |  |  |
| Cisc           |         | Client Matter Codes                    | - [  | Time Schedule                                                                                                    |  |  |  |  |  |  |  |
| C              |         | Forced Authorization Codes             |      | Partition                                                                                                    |  |  |  |  |  |  |  |
| System         |         | Emergency Location                     |      | Calling Search Space                                                                                                    |  |  |  |  |  |  |  |
| VMwan          |         | Translation Pattern                    |      | pn(K) CPU E7- 2870 @ 2.40GHz, disk 1: 110Gbytes, 6144Mbytes RAM, Partitions aligned                                                              |  |  |  |  |  |  |  |
|                |         | Call Park                              |      |                                                                                                    |  |  |  |  |  |  |  |
|                |         | Directed Call Park                     |      |                                                                                                    |  |  |  |  |  |  |  |
| User admin     |         | Call Pickup Group                      |      | April 24, 2016 6:57:28 PM IST, to node 10.106.106.200, from 10.65.51.182 using HTTPS                                                             |  |  |  |  |  |  |  |
| Convright @    |         | Directory Number                       |      |                                                                                                    |  |  |  |  |  |  |  |
| All rights res |         | Meet-Me Number/Pattern                 |      |                                                                                                    |  |  |  |  |  |  |  |
| This product   |         | Conference Now                         |      | ject to United States and local country laws governing import, export, transfer and use. Delivery of Cisco cryptographic products de             |  |  |  |  |  |  |  |
| encryption. 1  |         | Dial Plan Installer                    |      | s are responsible for compliance with U.S. and local country laws. By using this product you agree to comply with applicable laws and regulation |  |  |  |  |  |  |  |
|                |         | Route Plan Report                      |      |                                                                                                    |  |  |  |  |  |  |  |
| A summary      |         | Transformation                         | ٠    | products may be round at our Export Compliance Product Report web site.                                                                          |  |  |  |  |  |  |  |
| For informat   |         | Mobility                               | ٠    | anager please visit our <u>Unified Communications System Documentation</u> web site.                                                             |  |  |  |  |  |  |  |
| For Cisco Te   |         | Logical Partition Policy Configuration | on   | Support web site.                                                                                                    |  |  |  |  |  |  |  |
|                |         | External Call Control Profile          |      |                                                                                                    |  |  |  |  |  |  |  |
|                |         | HTTP Profile                           |      |                                                                                                    |  |  |  |  |  |  |  |
|                |         | Call Control Discovery                 | ٠    |                                                                                                    |  |  |  |  |  |  |  |
|                |         | Global Dial Plan Replication           | ٠    |                                                                                                    |  |  |  |  |  |  |  |
| https://10.10  | 06.1    | 06.200/ccmadmin/timeperiodFind         | List | do                                                                                                    |  |  |  |  |  |  |  |

2. Clique em **Adicionar Novo** e informe o intervalo de tempo para o período de **Tempo de Off Shift**. Nesse caso, você seleciona 0000 - 0800 horas, de segunda a sexta-feira de cada semana, e escolhe **Salvar** como mostrado nesta imagem.

| ahaha      | Cisc        | o Uni    | ified CM Ad       | ministration        |          |               |                   |                       |        |  |
|------------|-------------|----------|-------------------|---------------------|----------|---------------|-------------------|-----------------------|--------|--|
| cisco      | For Cis     | co Unifi | ed Communication  | ns Solutions        |          |               |                   |                       |        |  |
| System +   | Call Routin | ng 👻 1   | Media Resources 👻 | Advanced Features 👻 | Device 👻 | Application - | User Management 👻 | Bulk Administration 👻 | Help 👻 |  |
| Time Peri  | od Config   | guratio  | n                 |                     |          |               |                   |                       |        |  |
| Save       |             |          |                   |                     |          |               |                   |                       |        |  |
| - Status   |             |          |                   |                     |          |               |                   |                       |        |  |
| (i) Statu  | ıs: Ready   |          |                   |                     |          |               |                   |                       |        |  |
| Time Peri  | iod Infor   | mation   | -                 |                     |          |               |                   |                       |        |  |
| Name*      |             | Off_Sh   | ift _1            |                     |          |               |                   |                       |        |  |
| Descriptio | n           | Off Shi  | ift Time Period 1 |                     |          |               |                   |                       |        |  |
| Time Of D  | ay Start*   | 00:00    |                   |                     | 0        |               |                   |                       |        |  |
| Time of D  | ay End*     | 08:00    |                   |                     | 0        |               |                   |                       |        |  |
| Repeat Ev  | ery 💿 W     | eek fror | Mon               |                     |          | ᅌ through     | Fri               |                       | 0      |  |
|            | Ye          | ear on   | None              |                     |          | 0             | None              |                       | 0      |  |
|            | ur          | ntil     | None              |                     |          | 0             | None              |                       | 0      |  |
|            | Clea        | r Repeat |                   |                     |          |               |                   |                       |        |  |
| (1)        |             |          |                   |                     |          |               |                   |                       |        |  |
| Save       |             |          |                   |                     |          |               |                   |                       |        |  |
| (i) *- in  | dicates re  | auired i | tem.              |                     |          |               |                   |                       |        |  |
| •          |             | quireur  |                   |                     |          |               |                   |                       |        |  |
|            |             |          |                   |                     |          |               |                   |                       |        |  |
|            |             |          |                   |                     |          |               |                   |                       |        |  |
|            |             |          |                   |                     |          |               |                   |                       |        |  |
|            |             |          |                   |                     |          |               |                   |                       |        |  |
|            |             |          |                   |                     |          |               |                   |                       |        |  |

3. Da mesma forma, crie outro período de 1600 horas até 2400 horas. Esse período de tempo é chamado Off\_Shift\_2 como mostrado nesta imagem.

| cisco               | Cisco I      | Unified  | ied CM Ad       | ministration        |          |               |                   |                     |                          |      |  |
|---------------------|--------------|----------|-----------------|---------------------|----------|---------------|-------------------|---------------------|--------------------------|------|--|
| System - C          | Call Routing | • Me     | dia Resources 👻 | Advanced Features + | Device - | Application 👻 | User Management 👻 | Bulk Administration | <ul> <li>Help</li> </ul> |      |  |
| Time Period         | d Configur   | ation    |                 |                     |          |               |                   |                     |                          |      |  |
| Save                |              |          |                 |                     |          |               |                   |                     |                          |      |  |
| Status<br>i Status: | Ready        |          |                 |                     |          |               |                   |                     |                          |      |  |
| Time Perio          | d Informat   | ion —    |                 |                     |          |               |                   |                     |                          | <br> |  |
| Name*               | Of           | f_Shift  | _2              |                     |          |               |                   |                     |                          |      |  |
| Description         | Of           | f Shift  | Time Period 2   |                     |          |               |                   |                     |                          |      |  |
| Time Of Day         | / Start* 16  | :00      |                 |                     |          |               |                   |                     |                          |      |  |
| Decest Form         | end 2        | 1:00     | (Mar            |                     | <u> </u> | D through     | 21                |                     |                          |      |  |
| Repeat Ever         | y 💽 week     | nom      | None            |                     |          | o through     | None              |                     | ×                        |      |  |
|                     | until        | 011      | None            |                     |          | 0             | None              |                     |                          |      |  |
|                     | Clear Re     | peat     |                 |                     |          |               |                   |                     |                          |      |  |
| Save                | icates requi | red iter | m.              |                     |          |               |                   |                     |                          |      |  |

### Etapa 3. Adicionar os Períodos de Tempo aos Agendamentos de Tempo

1. Na seção Unified CM Administration da página da Web, navegue para **Roteamento de chamadas** > **Classe de controle** > **Cronograma** conforme mostrado nesta imagem.

| cisco      | Cisco Unified CM Adm<br>For Cisco Unified Communications | inistration<br>Solutions                                                                |
|------------|----------------------------------------------------------|-----------------------------------------------------------------------------------------|
| System +   | Call Routing - Media Resources - Ad                      | vanced Features 💌 Device 💌 Application 👻 User Management 💌 Bulk Administration 💌 Help 💌 |
| Find and I | AAR Group                                                |                                                                                         |
| 👍 Add N    | Dial Rules  Route Filter                                 | Delete Selected                                                                         |
| - Status - | Route/Hunt +                                             |                                                                                         |
| (i)        | SIP Route Pattern                                        |                                                                                         |
| U Tree     | Class of Control                                         | Access List                                                                             |
| Time Sc    | Intercom •                                               | Time Period                                                                             |
| Time Sc    | Client Matter Codes                                      | Time Schedule                                                                           |
| Find Time  | Forced Authorization Codes                               | Partition Find Clear Filter 🜵 🚥                                                         |
|            | Emergency Location (ELIN) Groups                         | Calling Search Space Description                                                        |
|            | Translation Pattern                                      | Applies to all days and times                                                           |
| Add New    | Call Park                                                | and                                                                                     |
| Add Her    | Directed Call Park                                       |                                                                                         |
|            | Call Pickup Group                                        |                                                                                         |
|            | Directory Number                                         |                                                                                         |
|            | Meet-Me Number/Pattern                                   |                                                                                         |
|            | Conference Now                                           |                                                                                         |
|            | Dial Plan Installer                                      |                                                                                         |
|            | Route Plan Report                                        |                                                                                         |
|            | Transformation •                                         |                                                                                         |
|            | Mobility +                                               |                                                                                         |
|            | Logical Partition Policy Configuration                   |                                                                                         |
|            | External Call Control Profile                            |                                                                                         |
|            | HTTP Profile                                             |                                                                                         |
|            | Call Control Discovery                                   |                                                                                         |
|            | Global Dial Plan Replication                             |                                                                                         |
|            |                                                          |                                                                                         |
|            |                                                          |                                                                                         |

2. Clique em **Adicionar Novo** e crie uma nova Programação de Tempo em Turno como mostrado nesta imagem.

| cisco For Ci          | co Unified CM Administration<br>sco Unified Communications Solutions |                                                              |
|-----------------------|----------------------------------------------------------------------|--------------------------------------------------------------|
| System - Call Rout    | ing • Media Resources • Advanced Features • Device •                 | Application • User Management • Bulk Administration • Help • |
| Time Schedule Co      | nfiguration                                                          |                                                              |
| 🕞 Save 🗶 De           | lete [ Copy 🔐 Add New                                                |                                                              |
| Status                |                                                                      |                                                              |
| (i) Add successfu     | ıl                                                                   |                                                              |
| Time Schedule Ir      | formation                                                            |                                                              |
| Name* On Sh           | ift                                                                  |                                                              |
| Description On Sh     | ift Time Schedule                                                    |                                                              |
| Time Period Info      | rmation                                                              |                                                              |
| Available Time Per    | iods All the time<br>Off_Shift_1<br>Off_Shift_2<br>On_Shift          | τ<br>τ                                                       |
|                       | **                                                                   |                                                              |
| Selected Time Periods | iods                                                                 | ×                                                            |
| Save Delete           | Copy Add New                                                         |                                                              |
| (i) *- indicates r    | equired item.                                                        |                                                              |

3. O período de tempo On\_Shift é adicionado à programação conforme mostrado nesta imagem.

| cisco      | Cisco I        | Unified CM A                               | dministration       |          |               |                   |                       |        |  |  |
|------------|----------------|--------------------------------------------|---------------------|----------|---------------|-------------------|-----------------------|--------|--|--|
| System +   | Call Routing . | Media Resources +                          | Advanced Features + | Device + | Application + | User Management 👻 | Bulk Administration + | Help 👻 |  |  |
| Time Sch   | edule Config   | uration                                    |                     |          |               |                   |                       |        |  |  |
| Save       | X Delete       | Copy 🕂 Add                                 | New                 |          |               |                   |                       |        |  |  |
| - Status - |                |                                            |                     |          |               |                   |                       |        |  |  |
| (i) Add    | successful     |                                            |                     |          |               |                   |                       |        |  |  |
| Time Scl   | hedule Inform  | mation                                     |                     |          |               |                   |                       |        |  |  |
| Name*      | On Shift       |                                            |                     |          |               |                   |                       |        |  |  |
| Descriptio | on On Shift Ti | me Schedule                                |                     |          |               |                   |                       |        |  |  |
| Time Per   | riod Informa   | tion                                       |                     |          |               |                   |                       |        |  |  |
| Available  | Time Periods   | All the time<br>Off_Shift_1<br>Off_Shift_2 |                     | Ĵ        |               |                   |                       |        |  |  |
| 100000     |                | **                                         |                     |          |               |                   |                       |        |  |  |
| Selected   | Time Periods   | On_Shift                                   |                     | ÷        | ×             |                   |                       |        |  |  |
|            |                |                                            |                     |          |               |                   |                       |        |  |  |
| Save       | Delete Co      | red item.                                  |                     |          |               |                   |                       |        |  |  |
|            |                |                                            |                     |          |               |                   |                       |        |  |  |

4. Da mesma forma, crie outra Programação de Tempo Off\_Shift e adicione os dois períodos de tempo Off\_Shift\_1 e Off\_shift\_2 como mostrado nesta imagem.

| cisco       | Cisco I        | Unified CM Administration           | on         |               |                   |                     |          |  |      |
|-------------|----------------|-------------------------------------|------------|---------------|-------------------|---------------------|----------|--|------|
| System +    | Call Routing - | Media Resources - Advanced Features | • Device • | Application + | User Management + | Bulk Administration | • Help • |  |      |
| Time Sche   | dule Config    | uration                             |            |               |                   |                     |          |  |      |
| Save        | X Delete       | Copy 👍 Add New                      |            |               |                   |                     |          |  |      |
| Status -    |                |                                     |            |               |                   |                     |          |  |      |
| (i) Upda    | te successful  |                                     |            |               |                   |                     |          |  |      |
| Time Sch    | edule Inform   | mation                              |            |               |                   |                     |          |  | <br> |
| Name*       | Off Shift      |                                     |            |               |                   |                     |          |  |      |
| Descriptio  | n Off Shift Ti | me Schedule                         |            |               |                   |                     |          |  |      |
| Time Peri   | iod Informa    | tion                                |            |               |                   |                     |          |  |      |
| Available 1 | Time Periods   | All the time<br>On_Shift            | *<br>*     |               |                   |                     |          |  |      |
|             |                | **                                  |            |               |                   |                     |          |  |      |
| Selected 1  | fime Periods   | Off_Shift_1<br>Off_Shift_2          | *          | ž             |                   |                     |          |  |      |
| Save        | Delete Co      | Add New                             |            |               |                   |                     |          |  |      |
| (i) *- in   | dicates requi  | red item.                           |            |               |                   |                     |          |  |      |
|             |                |                                     |            |               |                   |                     |          |  |      |
|             |                |                                     |            |               |                   |                     |          |  |      |
|             |                |                                     |            |               |                   |                     |          |  |      |
|             |                |                                     |            |               |                   |                     |          |  |      |
|             |                |                                     |            |               |                   |                     |          |  |      |

### Etapa 4. Atribuir as Programações de Tempo às Respectivas Partições

1. Atribua a Programação de Tempo em Turno à partição On\_Shift\_Partition, conforme mostrado nesta imagem.

| cisco       | Cisco Unified CM Administration<br>For Cisco Unified Communications Solutions                                              |
|-------------|----------------------------------------------------------------------------------------------------|
| System +    | Call Routing 👻 Media Resources 👻 Advanced Features 👻 Device 👻 Application 👻 User Management 👻 Bulk Administration 👻 Help 👻 |
| Partition C | onfiguration                                                                                                    |
| Save        | 🗙 Delete 🎦 Reset 🥒 Apply Config ఛ Add New                                                                                  |
| Status -    | s: Ready                                                                                                    |
| Partition I | Information                                                                                                    |
| Name*       | On_Shift_Partition                                                                                                    |
| Description | On_Shift_Partition                                                                                                    |
| Time Sche   | dule On Shift 🔹                                                                                                    |
| Time Zone   | Originating Device                                                                                                    |
|             | Specific Time Zone (GMT) Etc/GMT                                                                                           |
|             |                                                                                                    |
| Save        | Delete Reset Apply Config Add New                                                                                          |
| (i) *- inc  | dicates required item.                                                                                                    |

2. Atribua a Programação de Tempo Off-Shift à partição Off\_Shift\_Partition, conforme mostrado nesta imagem.

| cisco Fe            | Sisco Unified CM Administration                          |                                                              |
|---------------------|----------------------------------------------------------|--------------------------------------------------------------|
| System - Call       | Routing • Media Resources • Advanced Features • Device • | Application • User Management • Bulk Administration • Help • |
| Partition Conf      | liguration                                               |                                                              |
| 🕞 Save 🗙            | Delete 🎦 Reset 🥒 Apply Config 🖓 Add New                  |                                                              |
| Status<br>Update su | uccessful                                                |                                                              |
| Partition Info      | ormation                                                 |                                                              |
| Name*               | Off_Shift_Partition                                      | 1                                                            |
| Description         | Off_Shift_Partition                                      | Ĵ                                                            |
| Time Schedule       | Off Shift                                                |                                                              |
| Time Zone           | Originating Device *                                     |                                                              |
|                     | Specific Time Zone (GMT) Etc/GMT                         | •                                                            |
| Save Dele           | ete Reset Apply Config Add New                           |                                                              |

### Etapa 5. Crie 2 números de diretório semelhantes e atribua um à partição On\_Shift\_ Partition e o outro à partição Off\_Shift\_Partition

| CISCO Unit                    | ified CM Administration               |          |               |                   |                       | арр      |  |  |  |  |  |
|-------------------------------|---------------------------------------|----------|---------------|-------------------|-----------------------|----------|--|--|--|--|--|
| System - Call Routing -       | Media Resources 👻 Advanced Features 👻 | Device - | Application - | User Management 👻 | Bulk Administration 👻 | Help 👻   |  |  |  |  |  |
| Directory Number Config       | guration                              |          |               |                   |                       |          |  |  |  |  |  |
| Save                          |                                       |          |               |                   |                       |          |  |  |  |  |  |
| Status                        |                                       |          |               |                   |                       |          |  |  |  |  |  |
| i Status: Ready               | i Status: Ready                       |          |               |                   |                       |          |  |  |  |  |  |
| Directory Number Inform       | nation                                |          |               |                   |                       |          |  |  |  |  |  |
| Directory Number*             | 1234                                  |          | to            |                   |                       | Urgent f |  |  |  |  |  |
| Route Partition               | Off_Shift_Partition                   |          | 0             |                   |                       |          |  |  |  |  |  |
| Description                   | DN active from 0800hrs to 1600hrs     |          |               |                   |                       |          |  |  |  |  |  |
| Alerting Name                 |                                       |          |               |                   |                       |          |  |  |  |  |  |
| ASCII Alerting Name           |                                       |          |               |                   |                       |          |  |  |  |  |  |
| External Call Control Profile | <pre>&lt; None &gt;</pre>             |          | 0             |                   |                       |          |  |  |  |  |  |
| Active                        |                                       |          |               |                   |                       |          |  |  |  |  |  |
| L                             |                                       |          |               |                   |                       |          |  |  |  |  |  |

| Cisco Unificación Cisco Unificación Cisco Unific | ified CM Administration               |               |           |                   |                               |        | арр      |
|----------------------------------------------------------------------------------------------------|---------------------------------------|---------------|-----------|-------------------|-------------------------------|--------|----------|
| System - Call Routing - I                                                                                                    | Media Resources + Advanced Features + | Device - Appl | ication 👻 | User Management 👻 | Bulk Administration $\bullet$ | Help 👻 |          |
| Directory Number Configuration                                                                                                    |                                       |               |           |                   |                               |        |          |
| Save                                                                                                    |                                       |               |           |                   |                               |        |          |
| - Status                                                                                                    |                                       |               |           |                   |                               |        |          |
| Status: Ready                                                                                                    |                                       |               |           |                   |                               |        |          |
| Directory Number Information                                                                                                    |                                       |               |           |                   |                               |        |          |
| Directory Number*                                                                                                    | 1234                                  |               | to        |                   |                               |        | Urgent P |
| Route Partition                                                                                                    | On_Shift_Partition                    | 0             |           |                   |                               |        |          |
| Description                                                                                                    | DN active from 0800hrs to 1600hrs     |               |           |                   |                               |        |          |
| Alerting Name                                                                                                    |                                       |               |           |                   |                               |        |          |
| ASCII Alerting Name                                                                                                    |                                       |               |           |                   |                               |        |          |
| External Call Control Profile                                                                                                    | < None >                              | ٥             |           |                   |                               |        |          |
| Active                                                                                                    |                                       |               |           |                   |                               |        |          |
|                                                                                                    |                                       |               |           |                   |                               |        |          |

## Verificar

Durante as 0800 -1600 horas, a chamada pode atingir o DN 1234 na On\_Shift\_Partition, que pode ser o DN de um telefone. Em outros momentos, a chamada pode atingir o DN 1234 na Off\_Shift\_Partition, que pode apontar para o Correio de voz ou para um Padrão de conversão para apontar a chamada para um número de agente do Front Desk.

# Troubleshooting

Atualmente, não existem informações disponíveis específicas sobre Troubleshooting para esta configuração.

#### Sobre esta tradução

A Cisco traduziu este documento com a ajuda de tecnologias de tradução automática e humana para oferecer conteúdo de suporte aos seus usuários no seu próprio idioma, independentemente da localização.

Observe que mesmo a melhor tradução automática não será tão precisa quanto as realizadas por um tradutor profissional.

A Cisco Systems, Inc. não se responsabiliza pela precisão destas traduções e recomenda que o documento original em inglês (link fornecido) seja sempre consultado.